# ESSENTRICS

COMMENT SOUMETTRE VOS PHOTOS, VIDÉOS ET FORMULAIRE DE CESSION DE DROIT À L'IMAGE

### UNE FOIS VOS PHOTOS, VIDÉOS ET FORMULAIRE DE CESSION DE DROIT À L'IMAGE ENREGISTRÉS SUR UN APPAREIL ÉLECTRONIQUE (ORDINATEUR, IPAD, IPHONE, TABLETTE, ETC.), VOUS ÊTES PRÊT(E)S À TÉLÉCHARGER VOS FICHIERS SUR DROPBOX ET À NOUS LES ENVOYER EN SUIVANT LES ÉTAPES SUIVANTES :

#### Les formats de vidéo suivants sont acceptés : .Mov or .Mp4

\*Conseil: Une fois que vous aurez rempli votre formulaire de cession de droit à l'image, vous devrez le télécharger sur un appareil, soit en le scannant, soit en le prenant en photo. Assurez-vous de capturer la page dans son intégralité et que la luminosité et la qualité en assurent la bonne lisibilité.

#### **COMMENT UTILISER DROPBOX**

Notre outil en ligne favori pour les échanges électroniques!

\*Dropbox est gratuit. S'il n'y a pas assez d'espace sur votre compte gratuit, pas besoin de passer à une version payante. Essayez plutôt de compresser votre vidéo avant de la télécharger sur Dropbox.

#### 1. Connectez-vous / Inscrivez-vous

2. Créez un nouveau dossier. Vous pouvez garder le dossier en mode "Vous uniquement" pour commencer.

| + Créer → ····       |   | Créer un dossier                                                                      |  |
|----------------------|---|---------------------------------------------------------------------------------------|--|
| 🗋 Dossier            |   | Nom                                                                                   |  |
| F Dossier partagé    |   | Lila Smith - Soumission pour la publicité des instructeurs(rices) <u>d'Essentrics</u> |  |
| 🚯 Dossier automatisé |   | Qui y a accès ?                                                                       |  |
| Document             | > | • Vous uniquement<br>Vous seul avez accès à ce dossier                                |  |
| Présentation         | > | Certains utilisateurs uniquement                                                      |  |
| Feuille de calcul    | > | Choisissez les personnes avec lesquelles partager ce dossier                          |  |
| Plus                 | > | Annuler                                                                               |  |

## TÉLÉCHARGER VOTRE FORMULAIRE DE CESSION DE DROIT À L'IMAGE ET VOS PHOTOS ET VIDÉOS

La première étape est de télécharger votre formulaire de cession de droit à l'image et vos photos et vidéos depuis votre appareil électronique. Placez-les dans le dossier que vous venez de créer. Vous pouvez sélectionner les éléments un par un ou, pour aller plus vite, tous en même temps (comme vous préférez!). Un message apparaîtra à l'écran. "Déposez les fichiers" signifie simplement de relâcher votre souris.

| cueil Dropbox / Lila Smith - Soumissi                                                                                                    | on pour la publicite des instru                                                                                                    | cteurs(rices) d'Essentrics                                                                        |        |
|----------------------------------------------------------------------------------------------------|----------------------------------------------------------------------------------------------------|---------------------------------------------------------------------------------------------------|--------|
| us les fichiers <u>↑ Importer ∨</u> + Créer ∨                                                                                                    | ☐ Organiser ∨ •••                                                                                                    |                                                                                                   |        |
| Lila Smith - Soumission po                                                                                                    |                                                                                                    |                                                                                                   |        |
| ◆ Formulaire de sou ⊞ ≎ ∰                                                                                                    | ✓ » Q                                                                                                    |                                                                                                   |        |
|                                                                                                    |                                                                                                    |                                                                                                   |        |
| ecents                                                                                                    |                                                                                                    | *                                                                                                 |        |
| pplications LilaSmithCoursIm LilaSmithCoursVi LiliaSmithCoursIm LSm<br>age2 déo.mp4 age1 e_d                                                                                                    | hith_Formulair<br>e_soage.pdf                                                                                                    | Ce dossier est vide.                                                                              |        |
| pocuments                                                                                                    | es glisser et déposez le                                                                                                    | es fichiers dans cette fenêtre pour les importer.                                                 |        |
| ownloads                                                                                                    |                                                                                                    |                                                                                                   |        |
| loud Drive                                                                                                    |                                                                                                    |                                                                                                   |        |
| nared                                                                                                    |                                                                                                    |                                                                                                   |        |
|                                                                                                    |                                                                                                    |                                                                                                   |        |
| fois que vous aurez téléchargé tous v                                                                                                    | vos fichiers votre do                                                                                                    | ssier devrait ressemble                                                                           | r à ce |
|                                                                                                    | -                                                                                                    |                                                                                                   |        |
|                                                                                                    |                                                                                                    |                                                                                                   |        |
| <ul> <li>/ Lila Smith - Soumission pour la pub</li> </ul>                                                                                                    | licité des instructeu                                                                                                    | rs(rices) d' ≣ ∽                                                                                  |        |
| • / Lila Smith - Soumission pour la pub                                                                                                    | ilicité des instructeur                                                                                                    | rs(rices) d' ≣ ∽                                                                                  |        |
| <ul> <li>✓ Lila Smith - Soumission pour la pub</li> <li>▲ Importer ∨ + Créer ∨</li> <li>☐ 0</li> </ul>                                                                                                    | rganiser v •••                                                                                                    | rs(rices) d' ≣ ∽                                                                                  |        |
| <ul> <li>✓ Lila Smith - Soumission pour la pub</li> <li> <u>↑ Importer ∨</u> + Créer ∨<br/>Nom ↑     </li> </ul>                                                                                                    | rganiser V ••••                                                                                                    | rs(rices) d' ≡ ∽                                                                                  |        |
| <ul> <li>✓ Lila Smith - Soumission pour la pub</li> <li>▲ Importer ∨ + Créer ∨ </li> <li>Nom ↑</li> </ul>                                                                                                    | rganiser v ••••<br>Modification                                                                                                    | rs(rices) d' ≡ ∽<br>Qui y a accès ?                                                               |        |
| <ul> <li>✓ Lila Smith - Soumission pour la pub</li> <li>▲ Importer ∨ + Créer ∨</li> <li>Nom ↑</li> <li>LilaSmithCoursImage2.png</li> </ul>                                                                                                    | rganiser V •••<br>Modification                                                                                                    | rs(rices) d' ≡ ∽<br>Qui y a accès ?<br>Vous unique                                                |        |
| <ul> <li>✓ Lila Smith - Soumission pour la pub</li> <li>▲ Importer ∨ + Créer ∨</li> <li>Nom ↑</li> <li>LilaSmithCoursImage2.png</li> <li>LilaSmithCoursVidéo.mp4</li> </ul>                                                                                                    | rganiser ✓ •••<br>Modification<br>☆ 1/9/2022 11:08                                                                                                    | rs(rices) d' ≡ ∽<br>Qui y a accès ?<br>Vous unique<br>Vous unique                                 |        |
| <ul> <li>✓ Lila Smith - Soumission pour la pub</li> <li>▲ Importer ∨ + Créer ∨</li> <li>Nom ↑</li> <li>LilaSmithCoursImage2.png</li> <li>LilaSmithCoursVidéo.mp4</li> </ul>                                                                                                    | rganiser ✓ •••<br>Modification<br>☆ 1/9/2022 11:08<br>☆ 1/9/2022 11:08                                                                                                    | Cs(rices) d' ≡ ∽<br>Qui y a accès ?<br>Vous unique<br>Vous unique                                 |        |
| <ul> <li>✓ Lila Smith - Soumission pour la pub</li> <li>▲ Importer ∨ + Créer ∨</li> <li>Nom ↑</li> <li>LilaSmithCoursImage2.png</li> <li>LilaSmithCoursVidéo.mp4</li> <li>LilaSmithCoursImage1.png</li> </ul>                                                                                                    | Icité des instructeur         rganiser ∨         Modification         ☆       1/9/2022 11:08         ☆       1/9/2022 11:08         ☆       1/9/2022 11:08                                                                                                    | rs(rices) d' ≡ ∽<br>Qui y a accès ?<br>Vous unique<br>Vous unique<br>Vous unique                  |        |
| <ul> <li>✓ Lila Smith - Soumission pour la pub</li> <li>▲ Importer ∨ + Créer ∨</li> <li>Nom ↑</li> <li>Nom ↓</li> <li>LilaSmithCoursImage2.png</li> <li>LilaSmithCoursVidéo.mp4</li> <li>LilaSmithCoursImage1.png</li> <li>LSmith_Formulaireroit_à_l'image.pdf</li> </ul>                                                                                                    | Icité des instructeur         rganiser ∨       •••         Modification         ☆       1/9/2022 11:08         ☆       1/9/2022 11:08         ☆       1/9/2022 11:08         ☆       1/9/2022 11:08         ☆       1/9/2022 11:08         ☆       1/9/2022 11:08                                  | rs(rices) d' ≡ ~<br>Qui y a accès ?<br>Vous unique<br>Vous unique<br>Vous unique                  |        |
| <ul> <li>✓ Lila Smith - Soumission pour la pub</li> <li>▲ Importer ∨ + Créer ∨</li> <li>Nom ↑</li> <li>▲ LilaSmithCoursImage2.png</li> <li>▲ LilaSmithCoursVidéo.mp4</li> <li>▲ LilaSmithCoursImage1.png</li> <li>▲ LilaSmith_Formulaireroit_à_l'image.pdf</li> </ul>                                                                                                    | Icité des instructeur         rganiser ∨         Modification         ☆       1/9/2022 11:08         ☆       1/9/2022 11:08         ☆       1/9/2022 11:08         ☆       1/9/2022 11:08         ☆       1/9/2022 11:08         ☆       1/9/2022 11:08                                            | rs(rices) d' ≡ ∽<br>Qui y a accès ?<br>Vous unique<br>Vous unique<br>Vous unique<br>Vous unique   |        |
| <ul> <li>✓ Lila Smith - Soumission pour la pub</li> <li>▲ Importer ∨ + Créer ∨</li> <li>Nom ↑</li> <li>LilaSmithCoursImage2.png</li> <li>LilaSmithCoursVidéo.mp4</li> <li>LilaSmithCoursImage1.png</li> <li>LSmith_Formulaireroit_à_l'image.pdf</li> </ul>                                                                                                    | Icité des instructeur         rganiser ∨       •••         Modification         ☆       1/9/2022 11:08         ☆       1/9/2022 11:08         ☆       1/9/2022 11:08         ☆       1/9/2022 11:08         ☆       1/9/2022 11:08         ☆       1/9/2022 11:08                                  | Cui y a accès ?<br>Vous unique<br>Vous unique<br>Vous unique<br>Vous unique                       |        |
| <ul> <li>✓ Lila Smith - Soumission pour la pub</li> <li>▲ Importer ∨ + Créer ∨</li> <li>Nom ↑</li> <li>▲ LilaSmithCoursImage2.png</li> <li>▲ LilaSmithCoursVidéo.mp4</li> <li>▲ LilaSmithCoursImage1.png</li> <li>▲ LilaSmith_Formulaireroit_à_l'image.pdf</li> </ul>                                                                                                    | Inicité des instructeur         rganiser ∨       •••         Modification         ☆       1/9/2022 11:08         ☆       1/9/2022 11:08         ☆       1/9/2022 11:08         ☆       1/9/2022 11:08         ☆       1/9/2022 11:08         ☆       1/9/2022 11:08         ☆       1/9/2022 11:08 | Cui y a accès ?<br>Vous unique<br>Vous unique<br>Vous unique<br>Vous unique<br>Social Essentrics. |        |
| <ul> <li>✓ Lila Smith - Soumission pour la pub</li> <li>▲ Importer ∨ + Créer ∨</li> <li>Nom ↑</li> <li>Nom ↑</li> <li>LilaSmithCoursImage2.png</li> <li>LilaSmithCoursVidéo.mp4</li> <li>LilaSmithCoursImage1.png</li> <li>LSmith_Formulaireroit_à_l'image.pdf</li> </ul>                                                                                                    | Inicité des instructeur         rganiser ∨       •••         Modification         ☆       1/9/2022 11:08         ☆       1/9/2022 11:08         ☆       1/9/2022 11:08         ☆       1/9/2022 11:08         ☆       1/9/2022 11:08         ☆       1/9/2022 11:08         ☆       1/9/2022 11:08 | Cui y a accès ?<br>Vous unique<br>Vous unique<br>Vous unique<br>Vous unique<br>Social Essentrics. |        |
| <ul> <li>✓ Lila Smith - Soumission pour la pub</li> <li>▲ Importer ∨ + Créer ∨</li> <li>Nom ↑</li> <li>▲ LilaSmithCoursImage2.png</li> <li>▲ LilaSmithCoursVidéo.mp4</li> <li>▲ LilaSmithCoursImage1.png</li> <li>■ LSmith_Formulaireroit_à_l'image.pdf</li> <li>s êtes maintenant prêt(e) à envoyer vor r ce faire:</li> <li>Guez sur Partager</li> </ul>                                                  | rganiser ✓<br>Modification<br>☆ 1/9/2022 11:08<br>☆ 1/9/2022 11:08<br>☆ 1/9/2022 11:08<br>☆ 1/9/2022 11:08<br>☆ 1/9/2022 11:08<br>☆ 1/9/2022 11:08<br>◆                                                                                                    | Cui y a accès ?<br>Vous unique<br>Vous unique<br>Vous unique<br>Vous unique<br>Social Essentrics. |        |
| <ul> <li>✓ Lila Smith - Soumission pour la pub</li> <li>▲ Importer ∨ + Créer ∨</li> <li>Nom ↑</li> <li>Nom ↑</li> <li>LilaSmithCoursImage2.png</li> <li>LilaSmithCoursVidéo.mp4</li> <li>LilaSmithCoursImage1.png</li> <li>Limith_Formulaireroit_à_l'image.pdf</li> <li>s êtes maintenant prêt(e) à envoyer ver ce faire:</li> <li>Iquez sur Partager</li> <li>Novez à : training@essentrics.com</li> </ul> | Inicité des instructeur         rganiser ∨       •••         Modification         ☆       1/9/2022 11:08         ☆       1/9/2022 11:08         ☆       1/9/2022 11:08         ☆       1/9/2022 11:08         ☆       1/9/2022 11:08         ☆       1/9/2022 11:08         ☆       1/9/2022 11:08 | Cui y a accès ?   Qui y a accès ?   Vous unique   Vous unique   Vous unique   Vous unique         |        |

| • Note: veuillez inclure une note, qui peut être très simple telle que dans l'exemple ci-dessous. S'il y<br>a quelque chose qu'il vous paraît important de porter à notre attention, incluez-le dans votre note. |                                                                                               |  |  |  |  |
|----------------------------------------------------------------------------------------------------|-----------------------------------------------------------------------------------------------|--|--|--|--|
| • Une fois que vous aurez complété ces éta                                                                                                    | pes, cliquez sur Partager le dossier                                                          |  |  |  |  |
| Lila Smith - Soumices) d'Essentrics $\rightarrow$                                                                                                    | Lila Smith - Soumission pour la'Essentrics<br>Vous uniquement pouvez y accéder                |  |  |  |  |
|                                                                                                    | Partager ce dossier                                                                           |  |  |  |  |
| i) Infos                                                                                                    | Toute personne disposant de ce lien :<br>modification autorisée ~ Paramètres                  |  |  |  |  |
|                                                                                                    | training@essentrics.com × Ajouter une adresse e-mail ou un nom                                |  |  |  |  |
|                                                                                                    | Voici ma soumission pour la publicité des instructeurs(rices)<br>d'Essentrics.<br>-Lila Smith |  |  |  |  |
|                                                                                                    | S Créer et copier un lien Partager le dossier                                                 |  |  |  |  |
|                                                                                                    |                                                                                               |  |  |  |  |

Vous recevrez un courriel de la part de marine.chevanne@essentrics.com vous informant que nous avons reçu votre dossier. Veuillez noter que la date limite pour soumettre votre formulaire de cession de droit à l'image et vos photos et vidéos est le vendredi 28 octobre 2022.